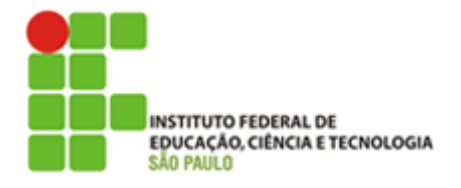

# Servoacionamento – N7SRV

Prof. Dr. Cesar da Costa

# 1.ª Prática – Controle de Velocidade

- **OBJETIVO:** 1. Aprender a utilizar um Servo Motor, junto com um Servo Drive da marca YASKAWA;
  - 2. Aprender a utilizar o Manual do Usuário;
  - 3. Conhecer os Modos de Operação do Servo Drive.
  - 4. Utilizar o Controle de velocidade

**DATA**: \_\_\_\_/\_\_\_.

## LOCAL DA PRÁTICA: Laboratório de Acionamentos Eletrônicos

## Material utilizado:

- Servo Motor;
- Servo Driver Yaskawa;
- Caixa de Testes;
- Sigma II Manual Usuário.

## Participantes do Grupo:

| 1. Nome: | Matrícula: |
|----------|------------|
| 2. Nome: | Matrícula: |
| 3. Nome: | Matrícula: |
| 4. Nome: | Matrícula: |

# 1. INTRODUÇÃO

## 1.1. Conexões

Antes de iniciar a experiência, assegure-se de que o Servo motor está conectado adequadamente como mostrado abaixo. Conexões erradas são a principal causa de falhas e/ou queima do equipamento.

- Verifique o cabeamento de Alimentação principal;
- Verifique o cabeamento do Servo motor;
- Verifique o cabeamento do Encoder;
- Verifique o cabo de sinais de I/O do CN1 (Caixa de Testes).

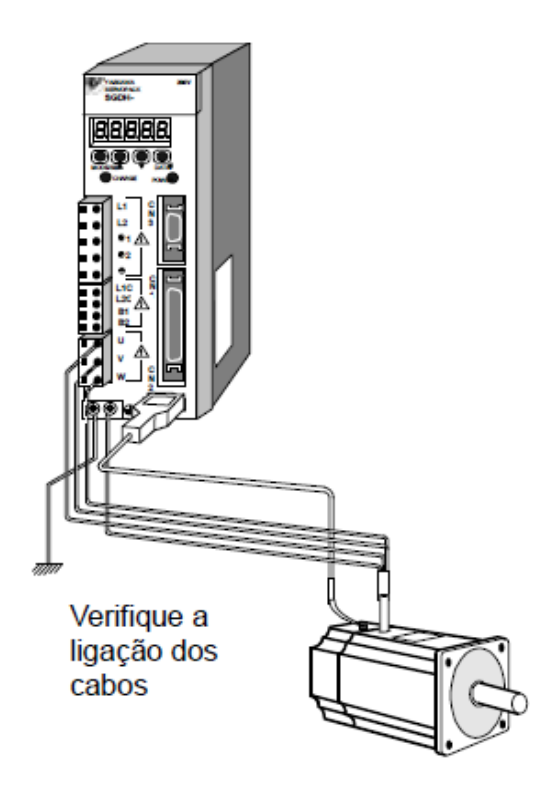

### 1.2. Painel de Controle/testes

A Caixa de testes deve estar montada segundo as conexões das chaves de entradas abaixo. O Servo motor não operará corretamente se os sinais de entrada (Caixa de testes) não estiverem corretamente acionados. Caso necessário, verifique as chaves na Caixa de testes.

- Os Sinais P-OT e N-OT são os sinais de fim-de-cursos positivo e negativo, quando acionados apenas deixam o Servo Motor rodar avante e reverso respectivamente.
- O Sinal /ALM-RST é o Reset de Alarmes. Quando ocorrer qualquer falha no servo, um código irá aparecer no Operador Digital e assim podemos identificar a causa

consultando o item 9.2.3 Tabela de Alarmes do manual. Depois de solucionado o problema, basta acionar este sinal e o alarme irá desaparecer.

 Os Sinais /P-CL e /N-CL são sinais de Limite de Corrente Positivo e Negativo, onde em determinada situação, quando acionada esta entrada digital, pode-se ter um limite de corrente diferente para o sentido horário e anti-horário.

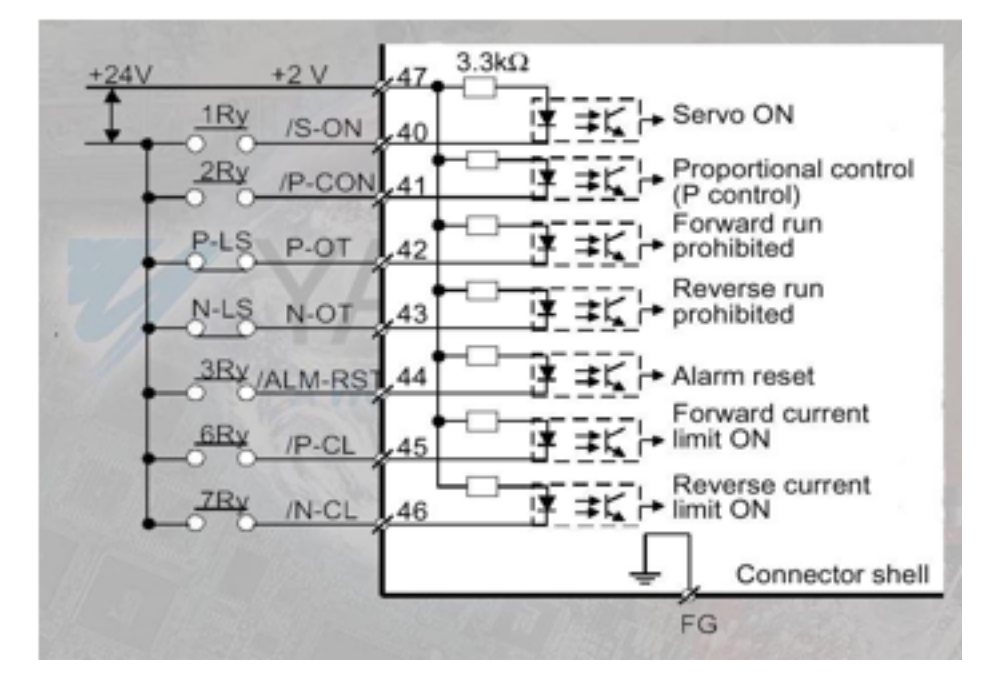

Estes sinais já vêm configurados como temos na figura, porém todos estes sinais podem estar em diferentes terminais. Além destas funções na Programação, veremos outros sinais configuráveis para estas entradas, sendo que estes podem ser normalmente abertos ou fechados, habilitados ou desabilitados.

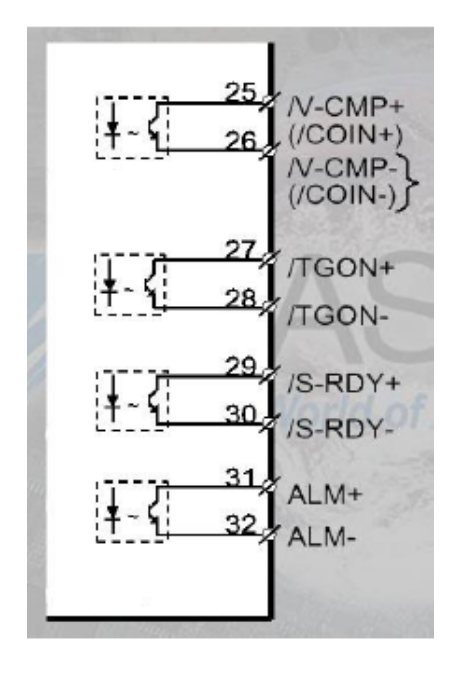

O Servo Pack possui Saídas Digitais a transistor as quais podem circular uma corrente máxima de 50mA e tensão máxima de 30Vcc.

Estas saídas vêm configuradas como na figura ao lado, porém podemos programá-las de acordo com a necessidade, com exceção do sinal ALM que não é programável.

O Sinal /V-CMP é o sinal de velocidade coincidente, que é acionado quando a velocidade real está próxima da desejada.

/TGON é um sinal de velocidade acima do valor pré-ajustado na programação, e o Sinal /S-RDY é o sinal de Servo Pronto, que significa que o servo pode ser utilizado.

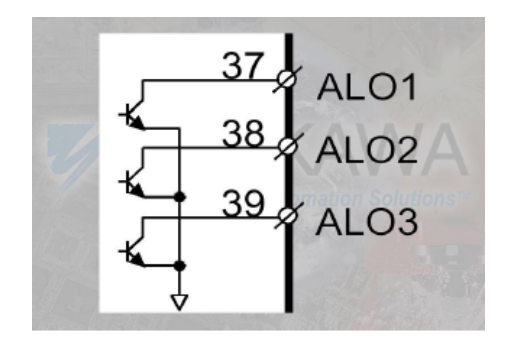

Além do sinal ALM (não-programável, que normalmente está ativo apenas na condição de falha) abrir o circuito, temos estes três outros transistores, os quais geram uma codificação binária, sendo que cada código tem uma relação com a falha.

Por exemplo: falhas relacionadas com encoder geram o seguinte código: ALO1 ligado, ALO2 desligado e ALO3 ligado. Outros tipos de falhas geram outras codificações.

Desta forma temos sete possibilidades de falhas (três bits), pois quando os transistores estão desligados não existe falha.

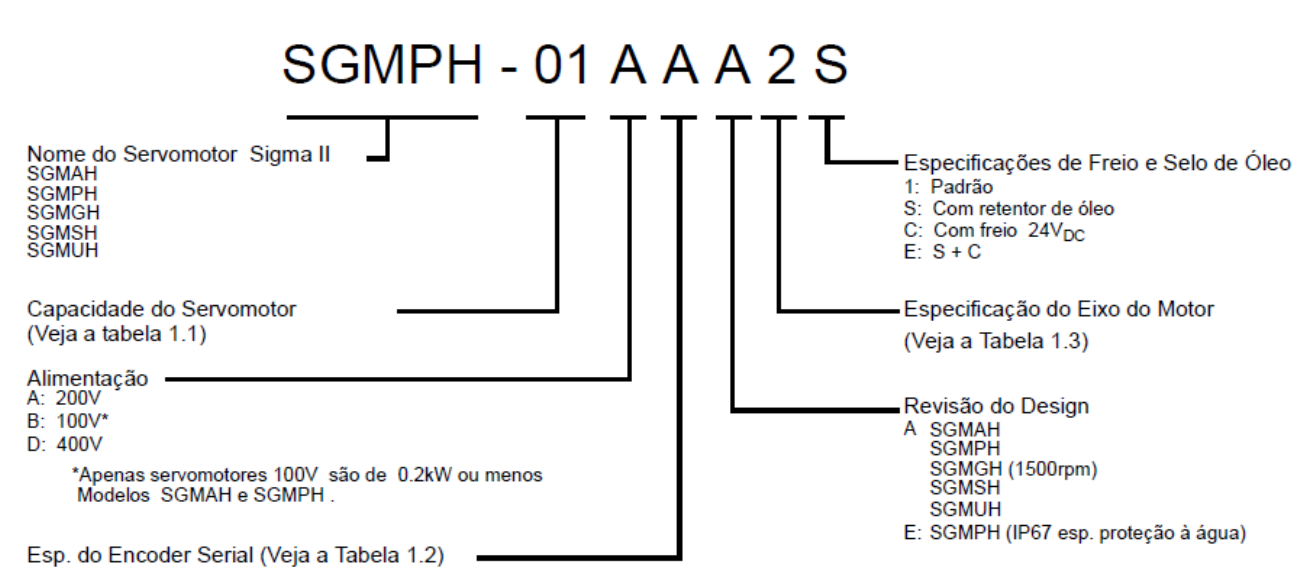

#### 1.3. Codificação do servomotor

#### Capacidade do servomotor

| Símbolo  | SGMAH   | SGMPH   | SGMGH   | SGMSH   | SGMUH   | Símbolo | SGMAH   | SGMPH   | SGMGH   | SGMSH   | SGMUH   |
|----------|---------|---------|---------|---------|---------|---------|---------|---------|---------|---------|---------|
| SILIDUIU | 3000rpm | 3000rpm | 1500rpm | 3000rpm | 6000rpm |         | 3000rpm | 3000rpm | 1500rpm | 3000rpm | 6000rpm |
| A3       | 0.03    | _       | _       | _       | _       | 15      | _       | 1.5     | —       | 1.5     | 1.5     |
| A5       | 0.05    | _       | _       | _       | _       | 20      | _       | _       | 1.8     | 2.0     | _       |
| 01       | 0.1     | 0.1     | _       | _       | _       | 30      | _       | _       | 2.9     | 3.0     | 3.0     |
| 02       | 0.2     | 0.2     | _       | _       | _       | 40      | _       | _       | _       | 4.0     | 4.0     |
| 04       | 0.4     | 0.4     | _       | _       | _       | 44      | _       | _       | 4.4     | _       | _       |
| 05       | _       | _       | 0.45    | _       | _       | 50      | _       | _       | _       | 5.0     | _       |
| 08       | 0.75    | 0.75    | _       | _       | _       | 55      | —       | _       | 5.5     | —       | _       |
| 09       | _       | —       | 0.85    | —       | —       | 75      | —       |         | 7.5     | —       |         |
| 10       | —       | —       | _       | 1.0     | 1.0     | 1A      | —       | _       | 11      | —       |         |
| 13       |         | —       | 1.3     | _       | _       | 1E      | —       | _       | 15      | _       | —       |

#### 1.4. Codificação do servopack/servoconversor/servo drive

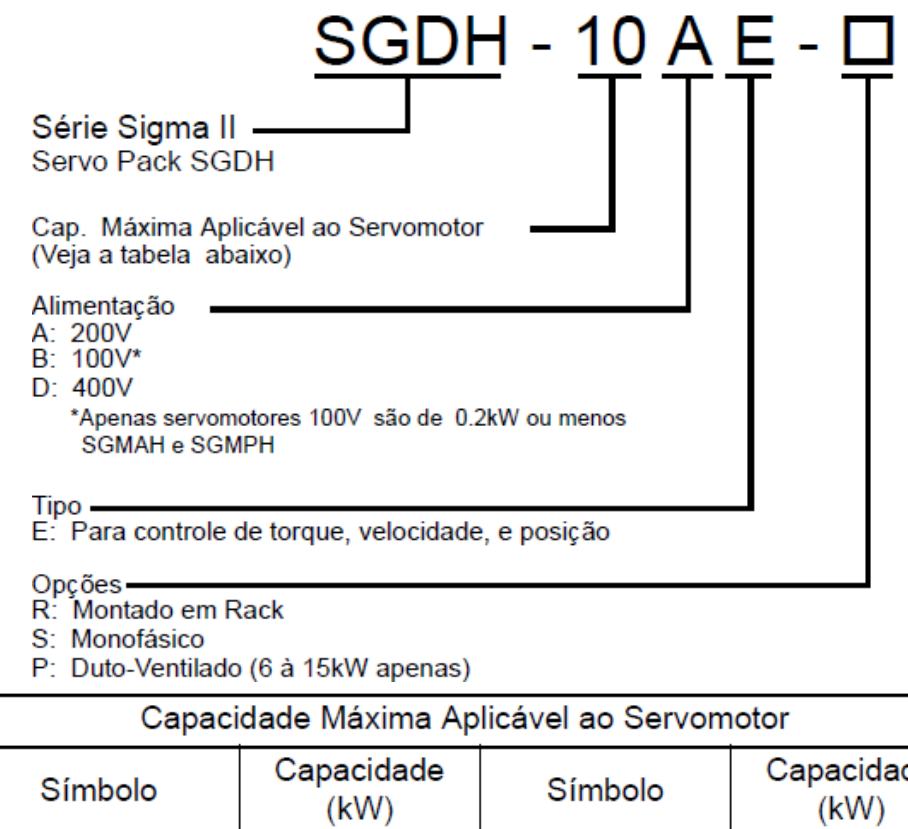

| Símbolo | Capacidade<br>(kW) | Símbolo | Capacidade<br>(kW) |
|---------|--------------------|---------|--------------------|
| A3      | 0.03               | 08      | 0.75               |
| A5      | 0.05               | 10      | 1.0                |
| 01      | 0.10               | 15      | 1.5                |
| 02      | 0.20               | 20      | 2.0                |
| 04      | 0.40               | 30      | 3.0                |
| 05      | 0.50               | 50      | 5.0                |
| 1A      | 11.0               | 60      | 6.0                |
| 1E      | 15.0               | 75      | 7.5                |

#### 1.5. Sinais de dados do display

No display do servopack, múltiplos dados são apresentados ao operador na tela de "status", como: Velocidade Coincidente, Tensão de Controle, Referência de Velocidade e Torque, Potência Pronta, TGON (acima da velocidade pré-ajustada).

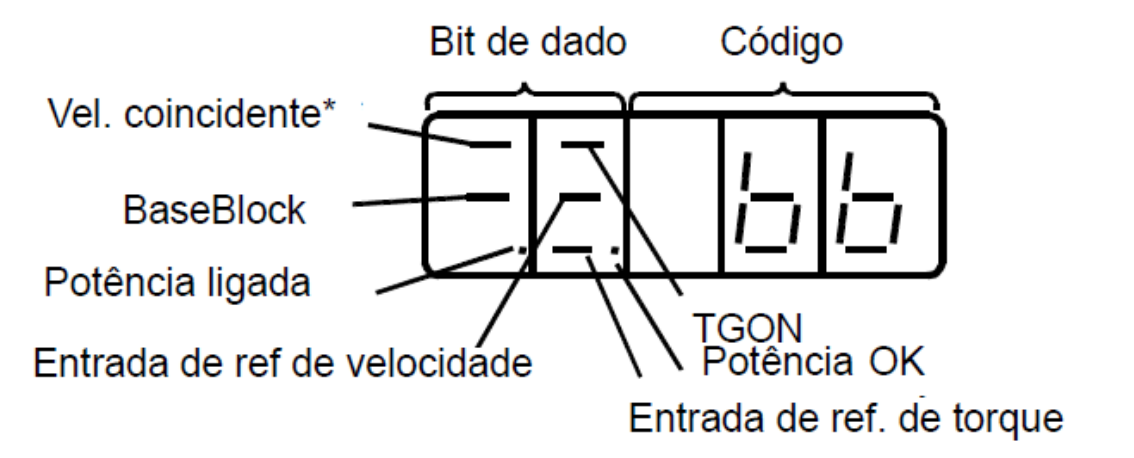

\* Este indicador está sempre acionado se o acionamento estiver em modo de controle de Torque

A seguinte tabela lista e explica o significado dos dados de bit e código mostrados no display durante a operação em Controle de velocidade e Torque:

| Data Bit e Significados em Controle de velocidade e Torque |                                                                                                    |  |  |
|------------------------------------------------------------|----------------------------------------------------------------------------------------------------|--|--|
| Bit Datum                                                  | Significado                                                                                                    |  |  |
| Potência ligada                                            | Acende quando a alimentação de controle do acionamento está ligada.                                                                                                    |  |  |
| Baseblock                                                  | Acende para baseblock.<br>Não acende quando o servo está ligado.                                                                                                    |  |  |
| Velocidade Coincidente                                     | Acende quando a diferença entre a velocidade do motor e a de<br>referência é a mesma ou menor que o valor definido no Pn503.<br>(O valor padrão ajustado no Pn503 é de 10rpm). |  |  |
| /TGON                                                      | Acende se a velocidade do motor exceder o valor definido.<br>Valor Ajustado: Definido no Pn502. (Valor Padrão de 20rpm).                                                       |  |  |
| Entrada da referência de<br>Velocidade                     | Acende quando a referência de velocidade excede o valor ajus-<br>tado.<br>Valor especificado: Definido no Pn502. (Valor Padrão é de<br>20rpm)                                  |  |  |
| Entrada da referência de<br>Torque                         | Acende quando a referência de torque excede o valor definido.<br>Valor Definido: Valor definido de taxa de torque de 10%.                                                      |  |  |
| Potência OK                                                | Acende quando a alimentação está operando em nível normal.<br>Não acende quando a alimentação está desligada.                                                                  |  |  |

| Códigos e S | ignificados em Controle de Velocidade e Torque                                                                              |
|-------------|----------------------------------------------------------------------------------------------------|
| Código      | Significado                                                                                                    |
| ЬЬ          | Baseblock<br>Servo OFF (Alimentação do Motor Desligada)                                                                     |
| run         | Run<br>Servo ON (Alimentação do motor Ligada)                                                                               |
| Pot         | Rodar Avante Proibido<br>CN1-42 (P-OT) em OFF. Recorra ao capítulo <i>5.1.2 Ajustando a Função de Limite de Overtravel.</i> |
| hot         | Rodar Reverso Proibido<br>CN1-43 (N-OT) em OFF. Recorra ao capítulo 5.1.2 Ajustando a<br>Função de Limite de Overtravel.    |
| 802         | Alarm Status<br>Mostra o número do alarme. Recorra ao canítulo 9.2 Soluções                                                 |
| <u> 803</u> | (Troubleshooting).                                                                                                    |

## **1.6.** Operador digital

O operador digital será nosso meio de programação do Servo Pack.

Suas teclas e suas funções disponíveis seguem abaixo:

| Built-in Panel Operator |          |            |                                                                                                    |
|-------------------------|----------|------------|----------------------------------------------------------------------------------------------------|
|                         | Tecla    | Nome       | Função                                                                                                    |
|                         |          | Cima       | Pressione esta tecla para<br>ajustar os parâmetros ou mos-<br>trar os valores ajustados nos<br>mesmos.     Proseines a tecla <b>Cima</b> para                                                                                                 |
|                         | Ţ        | Baixo      | <ul> <li>Pressione a tecla Cima para<br/>incrementar o valor setado.</li> <li>Pressione a tecla Baixo para<br/>decrementar o valor setado.</li> <li>Pressione as teclas Cima e<br/>Baixo juntas para resetar<br/>alarmes do servo.</li> </ul> |
|                         | MODE/SET | MODE/SET   | Pressione esta tecla para selecio-<br>nar o modo indicador de status,<br>função de modo auxiliar, modo de<br>ajuste de parâmetro, ou modo<br>monitor.                                                                                         |
|                         | DATA' <  | DATA/SHIFT | <ul> <li>Pressione esta tecla para<br/>ajustar cada parâmetro ou<br/>mostrar o valor setado de cada<br/>parâmetro.</li> <li>Esta tecla é utilizada para sele-<br/>cionar o dígito sendo editado<br/>(piscando) ou ajuste de dado.</li> </ul>  |

A seleção do modo de operação é feita conforme a seguir:

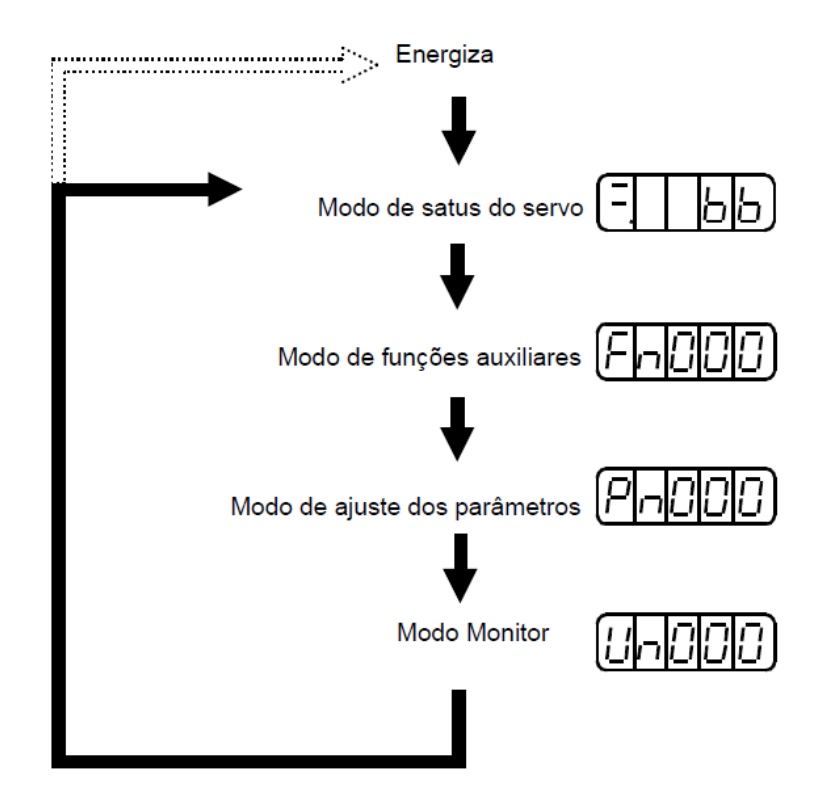

## 1.7. O parâmetro Pn000.1 - Modo de controle de velocidade por referência

### analógica

Há quatro dígitos no parâmetro Pn000, em que cada um deles tem uma finalidade diferente. O Dígito 0 é descrito como Pn000.0. O mesmo princípio serve para os demais dígitos.

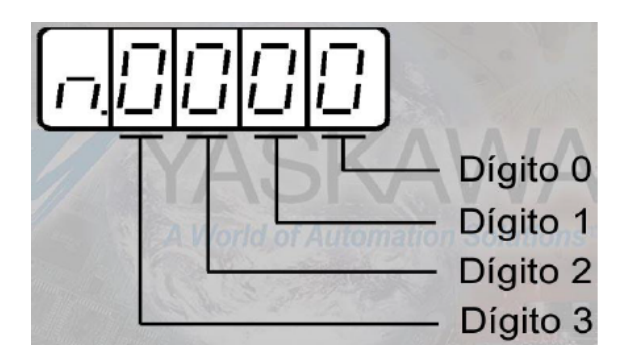

O procedimento de operação descrito neste roteiro depende do ajuste do parâmetro de seleção do modo de controle do Servo pack, o parâmetro **Pn000.1**. A tabela a seguir lista os modos de operação:

#### Pn000.1 - Seleção do Método de Controle

Neste parâmetro temos várias opções que estão listadas abaixo:

- 0 Velocidade (Ref. Analógica)
- 1- Posição (Pulsos)
- 2- Torque (Ref. Analógica)
- 3- Velocidade (Ref. Interna Entradas Digitais)
- 4- Velocidade (Ref. Interna) / Velocidade (Ref. Analógica)
- 5- Velocidade (Ref. Interna) / Posição (Pulsos)
- 6- Velocidade (Ref. Interna) / Torque (Ref. Analógica)
- 7 Posição (Pulsos) / Velocidade (Ref. Analógica)
- 8 Posição (Pulsos) / Torque (Ref. Analógica)
- 9 Torque (Ref. Analógica) / Velocidade (Ref. Analógica)
- A Velocidade (Ref. Analógica) / Zero Clamp
- B Posição (Pulsos) / Posição (Inibição de Pulsos)

#### 1.8. Alterando o parâmetro Pn000.1

1. Pressione a tecla MODE/SET para selecionar o modo de ajuste de parâmetro.

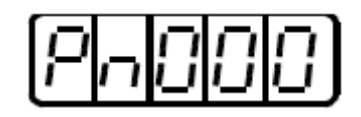

- 2. Pressione a tecla Baixo 🗹 ou Cima 🛆 para selecionar o número do parâmetro a ser definido.
- 3. Pressione a tecla DATA/SHIFT por no mínimo um segundo para mostrar o dado atual para o parâmetro selecionado.
- 4. Pressione a tecla DATA/SHIFT para selecionar o dígito a ser ajustado.

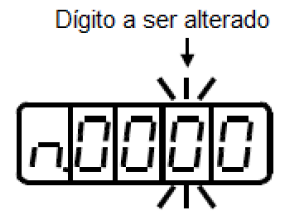

- 5. Pressione a tecla Baixo 🗹 ou Cima 🛆 para selecionar o valor definido como ajuste da função para o dígito selecionado.
- 6. Pressione a tecla DATA/SHIFT por no mínimo um segundo para salvar os dados. O display irá piscar.
- 7. Pressione a tecla DATA/SHIFT uma vez mais por no mínimo um segundo para retornar para o número do parâmetro mostrado.

#### **1.9.** Modo Monitor

1.10.Malha de controle de velocidade

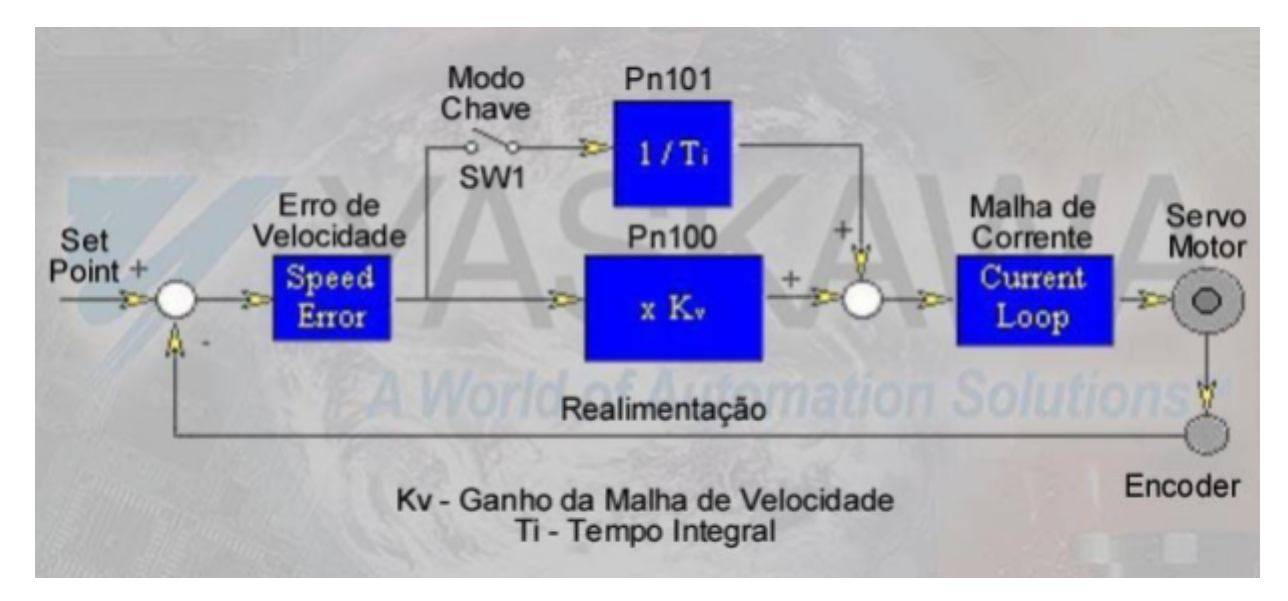

## 1.11. A resposta e o ganho integral

Este é um exemplo de resposta da Malha de Velocidade sem a atuação do Ganho Integral:

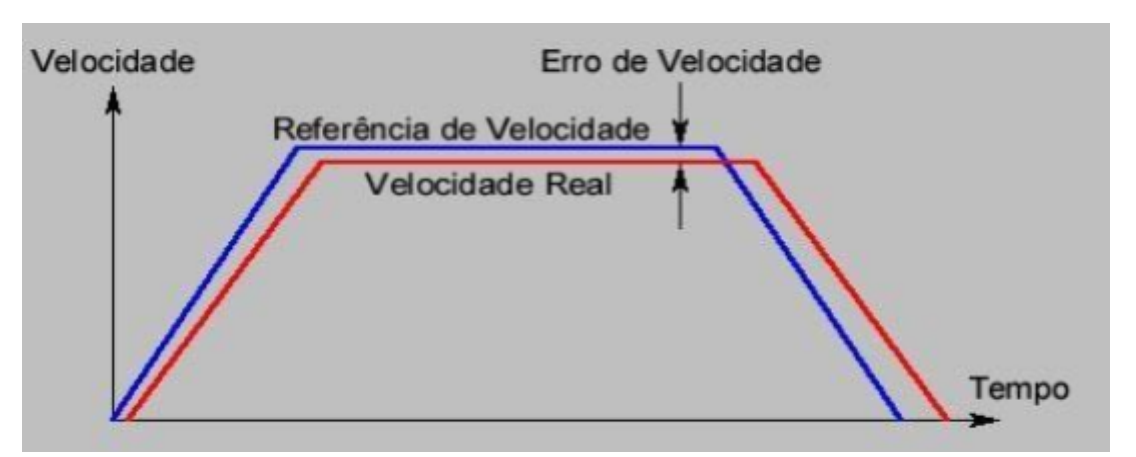

Ao utilizarmos o Ganho Integral, diminuímos o Erro de Velocidade:

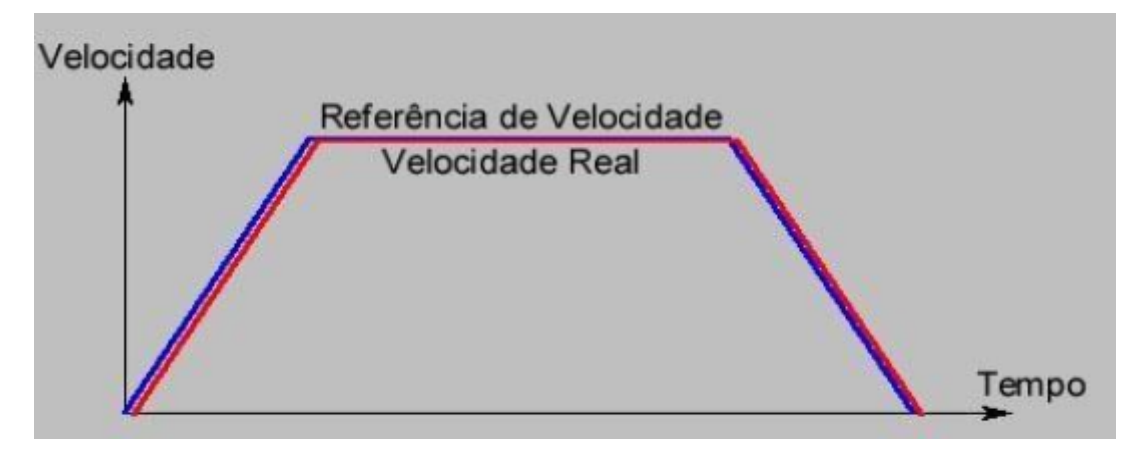

## 1.12. Parâmetros do Controle de velocidade

A seguir são apresentados alguns parâmetros responsáveis pelo controle de velocidade (*Manual do Usuario – B.1 Parâmetros, pag. 295*).

• Pn100 - Ganho de Malha de Velocidade

Unidade: Hz - Faixa de Ajuste: 1 a 2000 - Valor de Fábrica: 40

• Pn101 – Tempo Integral da Malha de Velocidade

Unidade: 0,01 ms - Faixa de Ajuste: 15 a 51200 - Valor de Fábrica: 2000

• Pn300 - Ganho da Referência de Velocidade:

Unidade: 0,01V/Vel. Nom.: Faixa de Ajuste: 15 a 3000 - Valor de Fábrica: 600

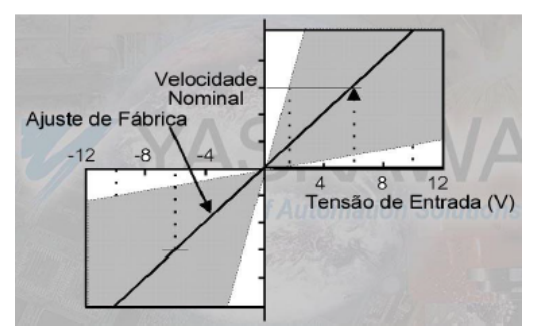

Neste parâmetro, escolhemos qual a velocidade correspondente ao nível de tensão do canal analógico V-REF, por exemplo, sendo o ajuste de fábrica 600, temos 600 X 0,01 = 6, o que significa que com 6 Vcc teremos a velocidade nominal do Servo Motor.

• Pn305 - Tempo de Aceleração

Unidade: ms - Faixa de Ajuste: 0 a 10000 - Valor de Fábrica: 0.

• Pn306 - Tempo de Desaceleração

Unidade: ms - Faixa de Ajuste: 0 a 10000 - Valor de Fábrica: 0.

Nestes parâmetros escolhemos o tempo de aceleração e desaceleração independentemente. O valor escolhido é em relação à velocidade máxima.

Estes parâmetros estão disponíveis apenas para o controle de torque e velocidade

Pn307 - Filtro da Referência de Velocidade

Unidade: 0,01ms - Faixa de Ajuste: 0 a 65535 - Valor de Fábrica: 40.

Podemos ajustar o filtro da referência de velocidade V-REF neste parâmetro para "limpar" certos ruídos do canal analógico.

## **2. PROCEDIMENTO**

**1)** Consultando o item 1.3 ou manual (1.1 Codificação Servomotor), identifique e anote as informações do Servo Motor que será utilizado no experimento:

Marca:

Modelo:

Potência:

Torque:

Rotação Nominal:

## Número de Série:

**2)** Consultando o item 1.4 ou o manual (1.2 Codificação Servo Pack), identifique e anote as informações do Servo Drive que será utilizado no experimento :

## Marca:

## Modelo:

Capacidade Máxima (KW): Alimentação:

## Aiimemaça

## Tipo:

**5)** Ligue a alimentação do servo pack (220 Vca). Informe o que aparece nos displays de 7 segmentos do Painel do Operador no item A. Caso algo pisque alternadamente, preencha o item B também.

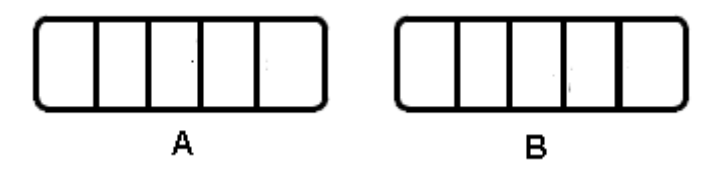

6) Se ocorrer algum alarme, como mostrado abaixo, provavelmente o circuito de alimentação, a interligação do Servo motor ou do encoder estão incorretas. Desligue a alimentação e corrija a conexão. Para eliminar o alarme após a correção, acione a chave Alarme reset (ALM-RST).

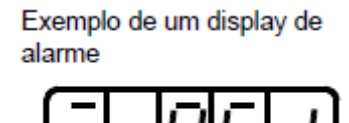

**7)** Caso os sinais **Pot**. e **Not** alternadamente tenham aparecido, isto significa que não há liberação dos fins de curso na Caixa de testes. Desligue as chaves **POT** e **NOT** da Caixa de testes. Informe o que aparece nos cinco displays de 7 segmentos do Painel do Operador após desligar as chaves caso os sinais tenham aparecido.

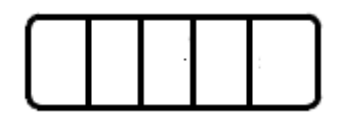

8) Caso apareça "bb" (baseblock) no display o Servo motor ainda não está energizado.

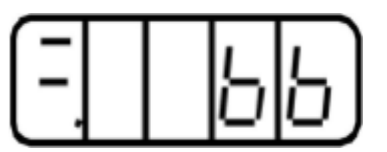

9) Ligue a chave S-ON na caixa de teste.

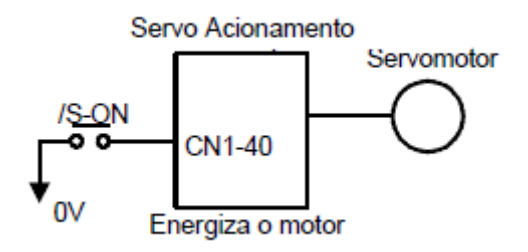

**10)** Ligando a chave S-ON, o Servo Motor será energizado e começará a funcionar de acordo com o método de controle programado. Indique a informação apresentada nos displays após a ligação:

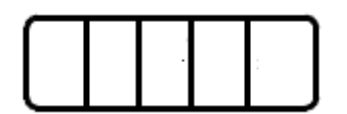

**13)** Seguindo o procedimento descrito no item 1.8 ou 7.1.6 (*Operação em Modo de Definição de Parâmetro*) do manual, programe o Servo pack para Operação em Modo de Controle de Velocidade.

• Ajuste o Pn000.1 para 0 caso não esteja.

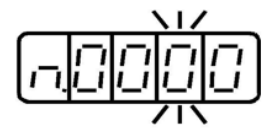

• O padrão de controle de velocidade deverá ocorrer como descrito a seguir:

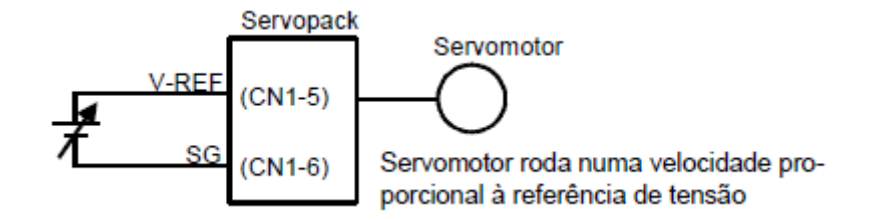

• Verifique os seguintes itens no Modo Monitor (7.1.7 Operação em Modo Monitor).

| Un000 | Velocidade Real do Servo  | Valor = rpm |  |
|-------|---------------------------|-------------|--|
|       | Motor                     |             |  |
| Un001 | Velocidade de Referência  | Valor = rpm |  |
|       | (Valor do Canal Analógico |             |  |
|       | V-REF)                    |             |  |

 Gradualmente incremente a referência de velocidade (V-REF, CN1-5) até atingir a velocidade nominal do Servo motor.

**14)** Observando o display no modo Un001, um valor de referência é inserido no Servo Pack?

15) A velocidade de referência coincide com a velocidade atual do motor?

**16)** O motor parou quando a referência de velocidade estava em 0?

**17)** Se o Servo motor rodar a uma velocidade extremamente baixa com tensão de referência especificada para 0V ou não atingir a velocidade nominal no máximo da referência, corrija o offset do valor de referência seguindo o *Manual do Usuario – item 7.2.3 Ajuste Automático do Offset da Referência de Velocidade e Torque* ou *7.2.4 Ajuste Manual do Offset da Referência de Velocidade e Torque*.

22) Altere os seguintes parâmetros à vontade (dentro dos limites definidos no manual) para alterar a velocidade ou direção de rotação do Motor. Além disso, explique que

mudança ocorreu na resposta do acionamento do motor em decorrência da alteração realizada nos parâmetros.

| Pn100 | Define o Ganho de Malha      | Valor lido =     |
|-------|------------------------------|------------------|
|       | de Velocidade (Vide Manual   |                  |
|       | do Usuario item B.1 –        | Valor alterado = |
|       | Parâmetros de Ganho, pag.    |                  |
|       | 295)                         |                  |
| Pn101 | Define o Tempo Integral da   | Valor lido =     |
|       | Malha de Velocidade (Vide    |                  |
|       | Manual do Usuario item B.1   | Valor alterado = |
|       | – Parâmetros de Ganho,       |                  |
|       | pag. 295)                    |                  |
| Pn300 | Define o ganho da entrada    | Valor lido =     |
|       | de referência de velocidade  |                  |
|       | (Vide Manual do Usuario      | Valor alterado = |
|       | item 5.2.1 Referência de     |                  |
|       | Velocidade, pag. 41).        |                  |
| Pn305 | Define o Tempo de            | Valor lido =     |
|       | Aceleração (Vide Manual do   |                  |
|       | Usuario item 5.2.6 Ajuste do | Valor alterado = |
|       | tempo de partida suave,      |                  |
|       | pag. 58).                    |                  |
| Pn306 | Define o Tempo de            | Valor lido =     |
|       | Desaceleração (Vide          |                  |
|       | Manual do Usuario item       | Valor alterado = |
|       | 5.2.6 Ajuste do tempo de     |                  |
|       | partida suave, pag. 58).     |                  |
| Pn307 | Define o Filtro da           | Valor lido =     |
|       | Referência de Velocidade     |                  |
|       | (Vide Manual do Usuario      | Valor alterado = |
|       | item B.1 – Parâmetros de     |                  |
|       | Velocidade, pag. 296).       |                  |

| Pn000.0                                       | Selecione a direção de     | Valor lido =     |
|-----------------------------------------------|----------------------------|------------------|
|                                               | Rotação (Vide Manual do    |                  |
| <u> , , , , , , , , , , , , , , , , , , ,</u> | Usuario item 5.1.1 Mudando | Valor alterado = |
| 715                                           | o Sentindo de Rotação do   |                  |
|                                               | Servo motor, pag. 35).     |                  |

#### 23) Ajuste da Velocidade de JOG

Execute o procedimento a seguir, que permite a operação de JOG, ajuste de velocidade do Servo motor, a partir do Painel do Operador:

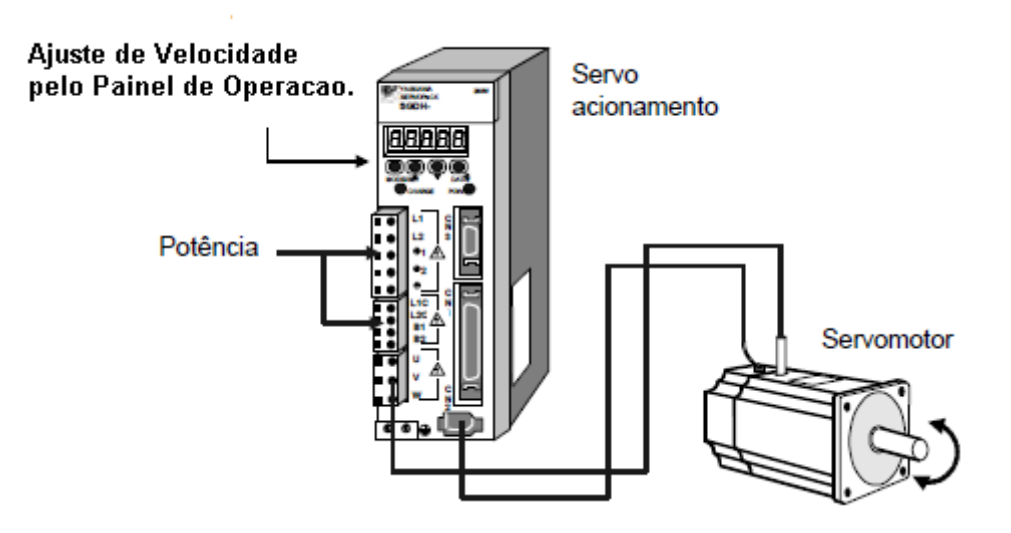

#### Utilizando o Operador do Painel

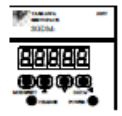

1. Pressione a tecla MODE/SET para selecionar Fn002 na função de modo auxiliar.

| [Fh002] |
|---------|
|---------|

2. Pressione a tecla DATA/SHIFT por no mínimo um segundo para selecionar o modo de operação do operador do painel. Torna-se possível a operação à partir do operador do painel.

3. Pressione a tecla MODE/SET para setar para servo ON. (na qual o servo motor é ligado)

|--|

4. Pressione a tecla Baixo ☑ ou Cima △ para operar o motor. O motor mantém-se operando enquanto a tecla é pressionada.

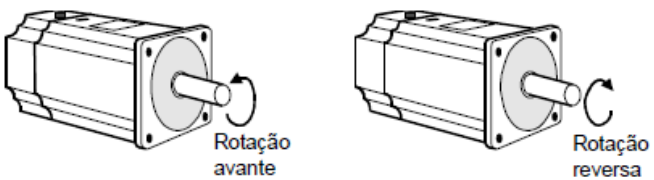

- Pressione a tecla MODE/SET para setar para o estado servo OFF. Alternadamente, pressione a tecla DATA/SHIFT por no mínimo 1 segundo para desligar o servo.
- 6. Pressione a tecla DATA/SHIFT por no mínimo 1 segundo, e o display irá reverter para Fn002 na função de modo auxiliar.

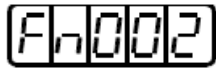

24) Isto termina a operação de JOG sob o controle do painel do operador. A velocidade para operação sob controle do operador digital (JOG) pode ser alterada com o parâmetro
Pn304. Altere este parâmetro para alterar a velocidade de JOG de rotação do Servo motor.

| Parâmetro | Sinal      |    | Unidade (rpm) | Aplicação  |    | Valores (rpm)    |
|-----------|------------|----|---------------|------------|----|------------------|
| Pn304     | Velocidade | de | Padrão = 500  | Controle   | de | Valor lido =     |
|           | JOG        |    |               | Velocidade |    |                  |
|           |            |    |               |            |    | Valor alterado = |
|           |            |    |               |            |    |                  |